# 目 录

| 1.1 考试端机器环境要求   |    |
|-----------------|----|
| 1.1.1 硬件环境      | 1  |
| 1.1.2 软件环境      | 1  |
| 1.2 考试前的准备工作    | 2  |
| 1.2.1 系统级组件下载注册 |    |
| 1.2.2 系统评分检测    |    |
| 1.3 系统登录        |    |
| 1.3.1 考试任务      |    |
| 1.3.2 作业模式和练习模式 |    |
| 1.4 登录后考试前      |    |
| 1.5 考试          |    |
| 1.6 交卷          | 21 |
| 1.7 试卷评析        |    |

## 学生考试端的使用

### 1.1 考试端机器环境要求

1.1.1 硬件环境

CPU: PIV 3.0 以上

内存: 512M 及以上

剩余硬盘空间: 1G+考生人数\*5M 以上

局域网网络要求: Switch-10M 及以上

通信协议:TCP/IP

1.1.2 软件环境

- ◆ 学生考试端必须是 IE6.0/7.0 浏览器,并且必须通过 IE 浏览器访问 服务器端进行考试。
- ◆ 操作系统需用微软 WindowsXP、Windows 2003、Windows 2000
   等。不支持 Windows Vista 操作系统。
- ◆ 完全安装 Office 2003。
- ◆ 考试过程中请关闭杀毒软件或者取消其网页脚本监控功能,防火墙 请做好相关规则,卸载网页拦截软件上网助手、3721、百度超级搜 霸等。
- ◆ 如果学生考试端 IE 浏览器 Internet 选项的局域网设置中选择了"使用代理服务器",请将"对于本地地址不使用代理"也选上。

### 1.2 考试前的准备工作

- 1) 客户端本地连接方式不能为代理,如果为代理,请将其取消;
- 学生考试端不能安装有网页脚本监控功能的软件,如 KV3000、金山毒 霸、金山大管家、网络实名、3721 等等,如果有必须将其禁止或卸载;
- 客户端使用考试的浏览器只能是微软的 IE6.0/7.0 浏览器,不能用其他 类型的浏览器。
- 注: 请老师在评分检测前将考生机器上原来的 Wysoft 文件夹删除,以保证 客户端安装上最新的考试系统。
- 1.2.1 系统级组件下载注册

说明:在首次登入系统时需要下载并注册一些系统常用的组件。

打开微软的IE浏览器,在地址栏中输入访问服务器的地址(<u>http://考场服务器计算机名 /webexam</u>或<u>http://考场服务器机器IP /webexam</u>);首次登录 本考试系统客户端会出现如下提示:

| Internet Explorer<br>控件WySystem.Oc:<br>是否转到首页? | o没有注册成功               | ,请确认你是         | 从首页进入考试 | ×<br>(系统! |
|------------------------------------------------|-----------------------|----------------|---------|-----------|
| 点[确定]转到首页,<br>如果多次出现这个对                        | 点[取消]转到手;<br>討话框,请点击[ | 动注册控件引<br>取消]! | [面]     |           |
|                                                | 定                     | 取消             |         |           |
| 199                                            | 18                    | 9              |         | 4         |
|                                                |                       |                |         |           |
|                                                |                       |                |         |           |
|                                                |                       |                |         |           |

图 1 首次登录网院客户端系统时的按这种系统级控件提示

请认真阅读系统的提示内容!

点击【确定】按钮,让考试系统自动下载安装组件;

如果系统自动下载安装组件失败("失败"定义:不断弹出图1的提示), 考生可以选择点击【取消】按钮,点击后进入下图的操作界面:

|    | 安                    | 全设置警告                                                                                                    | ×                          |
|----|----------------------|----------------------------------------------------------------------------------------------------|----------------------------|
|    |                      | 警告:无法验证该内容的可靠性,因此无法信仰<br>下面所列的问题:<br>内容与签名不符。           %要安装并运行在 2003-10-6 9:21 签名的"(<br>应用课程会指考试系统必须按件"吗?其发行。           北京希普教育科技有限公司           定要点击[是]预           是(1) 查(1) 详细信息 | 生。<br>十算机<br>音为:<br>图<br>图 |
| 1. | 如果之前出现了上面的对话框:       |                                                                                                    |                            |
|    | a)点击了[否]按钮,请返回重新点击[是 | ]按钮:                                                                                                    |                            |
|    | b)点击了[是]按钮,请下载《安装程序》 | );下载完毕后直接双击操作下载文件即可!                                                                                                    |                            |
| 2. | 如果之前没有出现上面的对话框:      |                                                                                                    |                            |
|    | 请下载《安装程序》;下载完毕后直接    | 接双击操作下载文件即可!                                                                                                    |                            |

图 2 手动下载系统所需要的组件

请认真阅读图 2 上的文字说明!

点击图 2 上《安装程序》进行下载组件;出现如下图提示:

|                       | 警告:无法验证该内容的可靠性,因此无法信任。 下面所列的问题: 内容与签名不符。 您要安装并运行在 2003-10-8 9:21 签名的"计算机<br>应用课程合格考试系统必须控件"吗?其发行者为: 北京希普教育科技有限公司 □定要点击[是]按钮 |
|-----------------------|----------------------------------------------------------------------------------------------------|
|                       |                                                                                                    |
| 前出現了上面的对话框:           | ۲ <u>۹</u>                                                                                                    |
| 点击了[否]按钮,请返回重新点击[是]按钮 | WySystem.exe (来自 192.168.0.82)                                                                                              |
| 点击了[是]按钮,请下载(安装程序);   | 估计剩余时间: 23 秒 (已复制 128KB,共 1.58MB)                                                                                           |
| 前没有出现上面的对话框:          | 下載到: C:\Documents a\WySystem.exe<br>传输速度: 64.0KB/秒                                                                          |
| 下载《安装程序》;下载完毕后直接双     | ▶ 下載完成后关闭此对话框(C)                                                                                                    |
| 5                     | 高击了[否]按钮,请 <u>巡回</u> 重新点击[是]按钮<br>点击了[是]按钮,请下载 <u>《安装程序》</u> ;<br>前没有出现上面的对话框:<br>下载 <u>《安装程序》</u> ;下载完毕后直接双                |

图 3 下载系统组件

注意:此处最好不要用下载工具去下载组件,而只是对《安装程序》点击右

键"另存为"即可;

下载完成后,点击下图界面上的《运行》按钮来开始安装系统组件:

|    | 安全设                     | 置警告                                                                                                    |
|----|-------------------------|----------------------------------------------------------------------------------------------------|
|    |                         | 警告:无法验证该内容的可靠性,因此无法信任。<br>下面所列的问题:<br>内容与签名不符。<br>您要安装并运行在 2003-10-6 9:21 签名的"计算机<br>应用课程会搞考试系统必须按件"吗? 其发行者为:<br>北京希普教育科技有服公司 |
| 1. | 如果之前出现了上面的对话框:          | )) 下载完毕                                                                                                    |
|    | a)点击了[否]按钮,请返回重新点击[是]按锁 | WySystem.exe (来自 192.168.0.82)                                                                                                |
|    | b)点击了[是]按钮,请下载《安装程序》;   | 已下載: 1.58MB(总共 1 秒)                                                                                                    |
| 2. | 如果之前没有出现上面的对话框:         | 下載到: C:\Documents a\WySystem.exe<br>传输速度: 1.56MB/秒                                                                            |
|    | 请下载《安装程序》;下载完毕后直接双      | 「「下載完成后关闭此对话框(C)」                                                                                                    |

#### 图 4 下载系统组件完成

### 系统安装组件中......如下图:

|   |    | 安全设置警告                                                                                         | ×        |
|---|----|------------------------------------------------------------------------------------------------|----------|
|   |    | 客音:元法短证该内容的问靠性,因此元法信                                                                           | 11.      |
|   |    | C:\WINDOWS\system32\cmd.exe                                                                    | _ [] ×   |
|   |    | C:\Program Files\XPWY>copy wisc10.dll C:\WINDOWS\System32<br>己复制   1 个文件。                      | <u>^</u> |
|   |    | C:\Program Files\XPWY>copy Resources\1033\mssoapr.dll C:\WINDOWS\System32<br>己复制     1 个文件。    |          |
|   |    | C:\Program Files\XPWY>copy XpHttpUpLoad.dll C:\WINDOWS\System32<br>另一个程序正在使用此文件,进程无法访问。<br>己复制 |          |
| _ | -  | C:\Program Files\XPWY>regsvr32                                                                 |          |
|   | Q  | C:\Program Files\XPWY>regsur32                                                                 |          |
|   | H  | C:\Program Files\XPWY>regsur32                                                                 |          |
| 1 | ¢1 | C:\Program Files\XPWY>regsvr32                                                                 |          |
|   | Ê  | C:\Program Files\XPWY>regsur32                                                                 |          |
|   |    | C:\Program Files\XPWY>regsvr32   —s C:\\INDOWS\System32\Resources\1033\mss<br>11               | oapr.d   |
|   |    | QQPinyin 半:                                                                                    | -        |

图 5 开始安装组件

| 安装成功,        | 如下图: |
|--------------|------|
| > ACIM ATA 1 |      |

| 整告: 无法验证该内容的可靠性,因此无法信任.         整合: 无法验证该内容的可靠性,因此无法信任.         下面所列的问题:         内容与签名不符.         密要发表并运行在 2003-10-8 9:21 签名的"计算机用误符合指示:         小菜希蕾教育科技有限公司         工家希蕾教育科技有限公司         全要发表并运行了在 2003-10-8 9:21 签名的"计算机用误符合指示:         小菜希蕾教育科技有限公司         全要发表并运行在 2003-10-8 9:21 签名的"计算机用误符合法。         小菜希蕾教育科技有限公司         全要发表了答示。         化学数名不符。         金属之门方面的对话框:         白点击了[是]按钮:请下载 (安装程序);下载完毕)         下数, (安装程序);下载完毕后直接双击操作下! |    |                    | 安全设置警告   | ×                                                                                                    |  |
|----------------------------------------------------------------------------------------------------|----|--------------------|----------|----------------------------------------------------------------------------------------------------|--|
| 1.       如果之前出现了上面的对话框:         a)点击了[否]按钮,请返回重新点击[是]按钮;         b)点击了[是]按钮,请下载《安装程序》;下载完毕/         b)点击了[是]按钮,请下载《安装程序》;下载完毕/         注册控件成功,请重新进入考试系统         2.       如果之前没有出现上面的对话框:         请下载《安装程序》;下载完毕后直接双击操作下:                                                                                                    |    |                    |          | 警告:无法验证该内容的可靠性,因此无法信任。<br>下面所列的问题:<br>内容与整名不符。<br>您要安整并运行在 2003-10-8 9:21 整名的"计算机<br>应用课程合格考试系统必须控件"吗? 其发行者为:<br>北京希普教育科技有限公司<br>定要点击[是]按钮<br>是 (2) |  |
| a)点击了[否]按钮,请返回重新点击[是]按钮;     HTML Application     X       b)点击了[是]按钮,请下载《安装程序》;下载完毕/     注册控件成功,请重新进入考试系统       2. 如果之前没有出现上面的对话框:<br>请下载《安装程序》;下载完毕后直接双击操作下!     确定                                                                                                    | 1. | 如果之前出现了上面的对话框:     |          |                                                                                                    |  |
| b)点击了[是]按钮,请下载《安装程序》;下载完毕/     注册控件成功,请重新进入考试系统       2.     如果之前没有出现上面的对话框:<br>请下载《安装程序》;下载完毕后直接双击操作下!     建册控件成功,请重新进入考试系统                                                                                                    |    | a)点击了[否]按钮,请返回重新点击 | [是]按钮;   | Application                                                                                                    |  |
| 2. 如果之前没有出现上面的对话框:                                                                                                    |    | b)点击了[是]按钮,请下载《安装程 | 序》;下载完毕/ | 注册控件成功,请重新进入考试系统                                                                                                    |  |
| 请下载《安装程序》;下载完毕后直接双击操作下! 确定                                                                                                    | 2. | 如果之前没有出现上面的对话框:    |          |                                                                                                    |  |
|                                                                                                    |    | 请下载《安装程序》;下载完毕后    | 直接双击操作下  | 确定                                                                                                    |  |

#### 图 6 安装组件成功

到此时,客户端所需的基本组件已经下载并安装完成,重新打开IE浏览器,在地 址栏中输入访问服务器的地址(<u>http://考场服务器计算机名 /webexam</u>或 http://考场服务器机器IP /webexam);

1.2.2 系统评分检测

说明:评分检测的功能主要是针对该考生有《计算机应用基础》的考试科目 而言的,如考生不存在《计算机应用基础》的科目则此操作步骤不需要阅读。

注意: 1. 评分检测只是针对考试科目有《计算机应用基础》的科目的考生;

2. 评分检测的有效期为 30 天,即:从评分检测成功通过的那天开始到 30

天后又变成没有通过,此时需要由客户端系统重新进行评分检测。

| 考生打开IE进入系统, | 输入准考证号和密码, | 显示出如图7的操作界面: |
|-------------|------------|--------------|
|             |            |              |

| <ul> <li>2 准考证号:</li> <li>2 密码:</li> <li>3 通知</li> <li>3 考试科目:</li> <li>3 2 通び</li> </ul> | 081685171<br>•••••<br>郭玲<br>计算机应用基础 |  |
|-------------------------------------------------------------------------------------------|-------------------------------------|--|
| 考生                                                                                        | 验证通过!请确认考试信息                        |  |

图 7 确认考生考试信息

点击【确定】按钮,出现如图8操作界面:

| (公) 你选择 | 陷了。<br>【计算机应用表<br>【新检测?点击是】 | 甚础】科目未通<br>Ē新检测,点击 | 过评分检测 ,<br>否关闭系统 ! | 如果未通过核 | 金测, <mark>本机不能</mark> | le进行该科目的 |
|---------|-----------------------------|--------------------|--------------------|--------|-----------------------|----------|
|         | ľ                           | 是                  | 否                  | 帮助     |                       |          |
|         |                             |                    |                    |        |                       |          |
|         | 皩 准考                        | 证号: 081            | 1685171            |        |                       |          |
|         | 윒 密                         | 码: ••              |                    |        |                       |          |
|         | 经姓                          | 名:郭珠               | <b>\</b>           |        |                       |          |
|         | 🕑 考试                        | 科目: 计第             | 算机应用基础             |        |                       |          |
|         | .46j                        | 19                 | 返                  | 9)     |                       |          |
|         |                             | ~                  | ~                  |        |                       |          |

图 8 提示需要评分检测

点击【是】按钮;出现如图9操作界面:

| □ □ □ □ □ □ □ □ □ □ □ □ □ □ □ □ □ □ □     | 大构并万工具: |
|-------------------------------------------|---------|
| 😫 准考证号: 081685171                         |         |
| Sa 码: ●●●●●●●●●●●●●●●●●●●●●●●●●●●●●●●●●●● |         |
| → 考试科目: 计算机应用基础                           |         |
| 相定起日                                      |         |

图 9 即将开始评分

再次点击【确定】按钮; IE关闭,并弹出如图10的评分检测操作界面:

| 开始检测【计算机科目】的所有题型 | 评分检测 |
|------------------|------|
|                  |      |
|                  |      |
|                  |      |
|                  |      |
|                  |      |
|                  |      |

图10 评分检测界面

点击图10上的【评分检测】开始评分检测;

评分检测成功 (如图 11):

| 开始检测【计算机科目】的所有题型                                       | 评分检测                                         |
|--------------------------------------------------------|----------------------------------------------|
| 【文字处理】<br>【电子表格】<br>【演示文稿】<br>【操作系统应用】<br>【internet应用】 | 检测通过<br>检测通过<br>检测通过<br>检测通过<br>检测通过<br>检测通过 |
| 环境评分检测成功,请关闭本程序重新进。                                    | 入考试系统                                        |

图 11 评分检测成功界面

### 1.3 系统登录

说明:系统登录界面是考生登录考试系统的入口,只有正确输入准考证 号和密码后才能登录(前提是需要准考证号有效);如果登录输入正确却登 录不了的话,可以联系网院老师验证考号和密码是否正确。如图 12 输入界 面:

| 登业 |  |            | <ul> <li>2 准考证号:</li> <li>2 密 码:</li> </ul> |  |
|----|--|------------|---------------------------------------------|--|
|    |  | <u>使</u> 推 |                                             |  |

图 12 考试系统登录界面

考生登录系统时,系统会自动检测当前活动的任务,包括:考试任务,

作业任务以及练习任务。

1.3.1 考试任务

说明:如果当前考试服务器中存在考试任务,即当前时间内处于考试任务的时间范围内; 那么考生输入准考证号和密码后会出现如下图 1 3 的提示:

| <ul> <li>1050 子网络教育</li> <li>系統检测到</li> <li>另:在统制</li> </ul> | 17月元內留于100000<br>則在此时间段中存在【统考考试】任务,系统将在您选择考试<br>5模式下作业和练习都不能进入! | 科目后直接进入统考考试 |
|--------------------------------------------------------------|-----------------------------------------------------------------|-------------|
|                                                              | 确定帮助                                                            |             |
| -0                                                           | 1981 准考证号: 081692680                                            |             |
|                                                              | 🕵 密 码: ••••••                                                   |             |
|                                                              | 24 24                                                           |             |
|                                                              | 12                                                              |             |

图 1 3 登录时存在考试任务

图13说明:是指当前存在【统考考试】任务,如果当前存在统考考试 任务,则学生在这个统考考试时间内不能进入系统去做作业和做练习;

点击【确定】按钮后,在点击【登录】按钮登录本考试系统,系统将进入如图14操作界面:

| 对于在考场服务器设置了显示考生的照片且<br>在考场服务器存在此考生的照片则会显示                                                             |  |
|----------------------------------------------------------------------------------------------------|--|
| <ul> <li>2 准考证号: 081692680</li> <li>2 密 码: •••••••</li> <li>2 密 码: ••••••</li> <li>2 例 左 의</li> </ul> |  |
|                                                                                                    |  |

图 1 4 考生信息确认界面

图14显示的界面是考生信息确认,在此界面中该考生如果有多个考试科目的话,则会显示出多科目的下拉列表,考生只要选择进入本次考试需要进入的科目,然后点击【确定】按钮即可进入系统参加考试任务的考试。

照片区:如果当前考试时需要显示考生的照片的情况下,那么在图14照片 区则会显示该登录考生的照片;如没有该考生的照片,则不会显示。

1.3.2 作业模式和练习模式

说明:当前考生在的考试科目存在作业任务的情况下,在其登录后会有如图

15提示:

| Ŷ | 系统应该到当前时间段为存在符合【入子语文A】 未无成的正式在另一如果当前提示科目的作业任务在登录后的作业任务下拉列表中没有显示,请到网院版统考网站系统中去<br>提交作业任务!<br>如果还有疑问,请咨询网院老师! |
|---|----------------------------------------------------------------------------------------------------|
|   | 确定帮助                                                                                                    |
|   | <ul> <li>22 准考证号: 081720012</li> <li>22 密码: ●●●●●●●●</li> </ul>                                             |
|   | 登业                                                                                                    |

图 15 考生信息确认界面

如果不存在作业任务的话,则是不会出现图15的提示,点击【确定】后进 入如图16操作界面:

| 😫 准考 | 证号: 08:  | 1720012   | - |  |
|------|----------|-----------|---|--|
| 😫 密  | 码: ••    |           |   |  |
| Se 姓 | 名: 程加    | <b></b> 汝 |   |  |
| ☞ 考试 | 科目:      | -请选择      | - |  |
| 🕑 考试 | 、模式: ┣-词 | 青选择考试模式   | - |  |
| 湖    | 定)       | 返回        |   |  |

图 16 考生信息确认界面

在图16上显示的是考生的考试信息,如果考生存在多个考试科目的话,则 需要选择当前要进入的考试科目,如果考生的考试科目为一科的话,则不需要选择,系统会默认选中;

考试模式的选择:考试模式有2种,作业模式和练习模式。如果当前此考生选择的科目中含有作业任务的话,那么考试模式的选择则会有2项,如图17

| 皩 准: | 考证号: 081720                                                                                                    | 012              |   |  |
|------|----------------------------------------------------------------------------------------------------|------------------|---|--|
| 😫 密  | 程; •••••                                                                                                    | ••••             |   |  |
| 🕵 姓  | 名: 程放                                                                                                    |                  |   |  |
| 四考1  | 试科目: 大学语                                                                                                    | ХА               | • |  |
| 🕑 考1 | 试模式: -请选持                                                                                                    | ≩考试模式-           | • |  |
| a    | 「近日」<br>「第二日」<br>「第二日」<br>「第二日」<br>「第二日」<br>「第二日」<br>「第二日」<br>「第二日」<br>「第二日」<br>「第二日」<br>「第二日」<br>「第二日」<br>「第二日」<br>「第二日」 | 锋考试模式-<br>式<br>式 |   |  |
|      |                                                                                                    |                  |   |  |
|      |                                                                                                    |                  |   |  |

图 17 选择考试模式

如果当前此考生选择的科目中不含有作业任务的话,那么考试模式的选择项 中会不会有作业任务:如图18:

| 1 | 081720012                       | 书证号。                 | <b>60</b> vit        |  |
|---|---------------------------------|----------------------|----------------------|--|
|   | ••••••                          | ㅋшㅋ:<br>码:           | ● /4<br><u>\$</u> ?? |  |
| ] | 程放                              | 名:                   | 多姓                   |  |
| ] | 大学语文B                           | 试科目:                 | ☞考                   |  |
| ] |                                 | 试模式:                 | 🕑 考                  |  |
|   | - 请远挥考试模式-<br>练习模式              | (定)                  | (চ.                  |  |
|   |                                 |                      |                      |  |
|   | -请选择考试模式-<br> -请选择考试模式-<br>练习模式 | 试模式:<br>1 <i>定</i> ) | 1<br>1<br>1          |  |

图 18 选择考试模式

1) 当前选择的为作业模式:

当选择了考试模式为作业模式时,会在考试模式下列出该考生选择的该科目的所有作业任务;如图19

| 皩 准考证号: | 081720012                           |
|---------|-------------------------------------|
| 🔮 密 码:  | •••••                               |
| ●姓名:    | 程放                                  |
| ☞ 考试科目: | 大学语文▲                               |
| ☞ 考试模式: | 作业模式                                |
| 📴 作业列表: | -请选择作业任务-                           |
| 相定      | ─请选择作业任务─<br>第一章的作业_23<br>第二章的作业_24 |

图 19 选择作业任务

选择了作业列表中的某一作业任务后,点击【确定】进入系统考试参加考试。

2) 当前选择的为练习模式

当选择了考试模式为练习模式时,会在考试模式下列出该考生选择的该科目 的所有所有练习试卷和选择本次练习是否限时;如图 2 0

| 😫 准考证号: | 081720012                                 |
|---------|-------------------------------------------|
| 🕺 密 码   | : •••••                                   |
| 🕵姓 名    | : 程放                                      |
| 🛃 考试科目: | 大学语文▲                                     |
| ➡ 考试模式: | 练习模式    ▼                                 |
| 🕑 考试试卷: | ──-请选择                                    |
| 🕵 限 时:  | <ul> <li>○限时练习</li> <li>○不限时练习</li> </ul> |
| 相定      | ) <u>&amp;</u> Q)                         |
|         |                                           |

图 2 0 选择作业任务

选择本次练习模式所要用的第几套试卷,然后在选择本次练习限时与否;

最后点击【确定】开始本次的练习模式的考试;

注意:如果考生在登录系统输入正确的准考证号和密码后,并没有出现如上 图的选择练习模式,这种情况的发生一般是由于考生在上一次作业或者练习时没 有交卷而直接关闭考试系统造成的;这个时候只需要登录进入交卷;才会显示上 图的那些选择考试模式。如果还有不明白,可以咨询网院老师。

### 1.4 登录后考试前

确认登录信息正确后,单击"确定"按钮,进入考试规则声明界面如图21, 考生需要仔细阅读考生规则及注意事项,选择"同意"进入初始化考试数据页面。 选择不同意则系统会提示信息如图22所示:退出考试系统。

| 考场规则                                                                                                    |
|----------------------------------------------------------------------------------------------------|
| <b>生我与我见以</b><br><b>生在考试之前,请行细阅读下列考试规则及注意事项。若有疑问,请与监考老师及时联系</b> .<br>(1) 考生于开考前20分钟特规定有效证件和准考证,经监考教师验证后方可进入考场,证件摆放在考桌左上角,供监考教师查对。考生所带提包、书<br>癮 复习资料、通讯工具(必须全部关闭)及计算器、字典等应存放在指定地点。<br>(2) 考生迟到40分钟不得入场,开考30分钟后,考生方可离开考场,提前结束考试者不得在考场附近逗留、喧哗,已退场的考生不得重返考场考试。<br>(3) 对于进纪和作弊考生,监考教师应在该考生离场前提示其提文容卷。书试考生未提文容卷即离场,技术人员须负责该考生容卷提交,若该考生离<br>场前,此考试划发生断电观象,技术人员应重新运动法试机,以该考生准常证号记行登录。提文容卷、监考教师风技术人员应确保本机(例<br>考考室每个轮次提交有效成绩数据(含违纪和作弊考生成绩)的考生人数与缺考人数之和应该与本轮次考场编排人数相等,考试所需的草稿纸由<br>监考老师发放,考生不得自带草稿纸,考试结束后,草稿纸不得带出考场。考试所需的草稿纸由监考老师发放,考生不得自带草稿纸,考试结束后,<br>章 基础不得带出考场。<br>(4) 考生登录考试系统后,应仔细核对姓名、性别、准考证号、考试科目及本人照片,并仔细阅读考生须知。考生不得自问试题题意,如因系统原因<br>或试题有误,可举手向监考人员询问,不得询问其他考生。<br>(5) 考试机出现故障,考生需举手示意,由技术人员进行处理,但严禁监考教师或技术人员帮助操作考试界面,或对题意做解释、提示。<br>(6) 考试私出现故障,考生需举手示意,由技术人员进行处理,但严禁监考教师或技术人员帮助操作考试界面,或对题意做解释、提示。<br>(5) 考试终止时间前结束考试,必须提文容卷后方可退离考场。<br>(7) 考生必须服从监考教师的管理,严格遵守考场纪律。对不服从监考教师为和人关退出考场。<br>(4) 考生及考试工作人员外,其他无关人员一律不得进入考场。 |
| 同意                                                                                                    |
| 图 2 1 考场规则界面                                                                                                    |

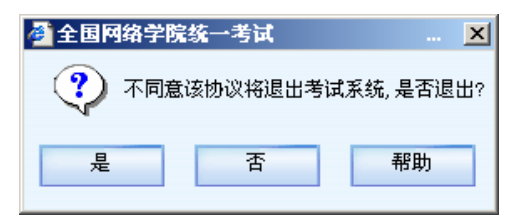

图 2 2 不同意规则界面

身份验证通过后开始进行试题初始化。在初始化时请耐心等待,在初始化成功后,

直接进入考生须知界面(见图22)

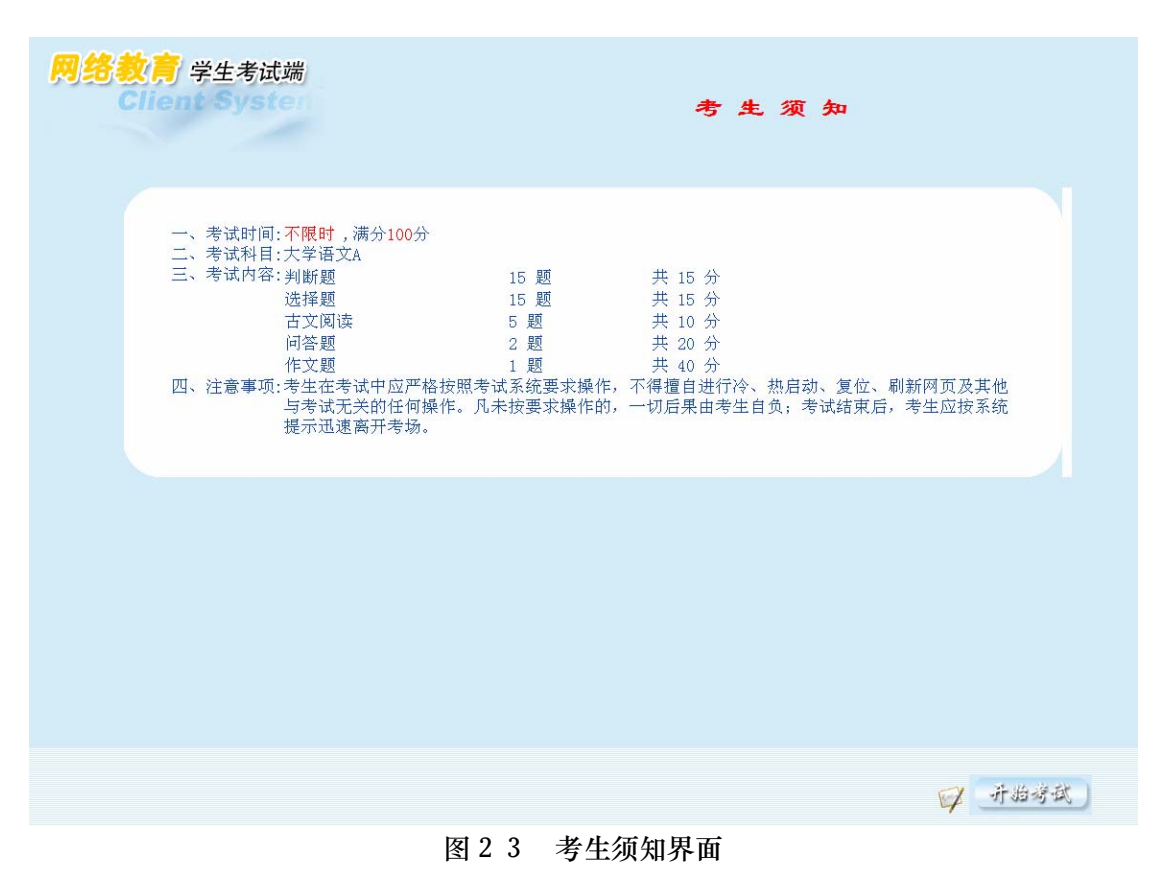

然后点击【开始考试】按钮进入系统考试

### 1.5 考试

考试答题主界面(见24图):

| é | 全国网络数育统一考试[计算制 | 【应用基础】- ∎icros | oft Internet Explorer |     |     | <b>一月一月一月一月一月一月一月</b> 一月一月一月一月一月一日一月一日一日一日一日一日一 | 060360330                                                                                               | 剩余时间:1:06:45 | _ 🗆 |
|---|----------------|----------------|-----------------------|-----|-----|-------------------------------------------------|----------------------------------------------------------------------------------------------------|--------------|-----|
| I | Now            | AI             | <b>(</b>              |     | Þ   | ()                                              | <u> </u>                                                                                                | ۵            |     |
| I | 第3题            | 共48题           | 最前一题                  | 上一题 | 下一题 | 最后一题                                            | 待查                                                                                                    | 交卷           |     |
|   | 对于信息,下列说法错误的:  | ŧ              |                       |     |     |                                                 | ■ 单选题 (共40题)<br>1 [A]<br>2 [A]<br>3 [A]<br>4 [A]<br>5 [A]<br>6 [A]<br>7 [A]<br>8 [A]<br>9 [A]<br>10 [A] |              |     |
|   | A ① 信息是可以处理的   |                |                       |     |     |                                                 | 11<br>12<br>13                                                                                          |              |     |
|   | B C 信息是可以传播的   |                |                       |     |     |                                                 | 14<br>15<br>16                                                                                          |              |     |
|   | C C 信息是可以共享的   |                |                       |     |     |                                                 | 17                                                                                                    |              |     |
|   | D C 信息可以不依附于非  | 其种载体而存在        |                       |     |     |                                                 | 19<br>20<br>21                                                                                          |              |     |
|   |                |                |                       |     |     |                                                 | 22                                                                                                    | 未做           | •   |
|   |                |                |                       |     |     |                                                 | 已做                                                                                                    | 待查           |     |

图 2 4 考试主界面

界面右上角显示条上从右到左依次显示考生的考试剩余时间、准考证号、姓 名、看题按钮(只有考试科目为计算机应用基础的才有,其他科目无此按钮)。 答题页面的标题显示考试科目,界面中有题目序号、题面、单选题有选择答案, 及答案显示区等直观信息。此界面还有"最前一题"、"上一题"、"下一题"、"最 后一题"、"待查"、"交卷"等功能按钮。

"待查"功能,用于标记答案还不确定的题目,题目被标记为"待查",右 边题目导航栏的该题目会变为右下角"待查"的颜色同时标记"[待查]"字样, 便于考生查找。

"换机续考"功能,如果考生机器出现故障,可以双击右上角的考号,进行换机续考,弹出如图25所示的画面。(此功能只是在考试任务的情况下才有效, 作业模式和练习模式下无效)

| 请输入换机 | 考试密码;      |
|-------|------------|
|       |            |
| 潮交    | <b>唐 词</b> |

图 2 5 换机续考

换机续考密码从考场服务器 "系统设置"中的 B/S 客户端新增环境设置中可以查看到,输入该密码考生可以换另外的机器继续考试。

操作题---考试答题主界面(见图 27) (计算机应用基础科目才有):

| 🍯 全国网络数育统一考试                                                                                     | [计算机应用基础] - ■i。                                                                                      | crosoft Internet Exp                                                         | plorer                                          |                  |              | 看题 王巍立            | 060360330                                                                                                    | 剰余时间:0:53:08        |    |
|--------------------------------------------------------------------------------------------------|----------------------------------------------------------------------------------------------------|------------------------------------------------------------------------------|-------------------------------------------------|------------------|--------------|-------------------|----------------------------------------------------------------------------------------------------|---------------------|----|
| Now                                                                                              | A                                                                                                    | ۲                                                                            |                                                 | Þ                | )            | -                 | <b>S</b>                                                                                                    | <b>\</b>            |    |
| 第 <b>42</b> 题                                                                                    | 共 <b>48</b> 题                                                                                        | 最前一题                                                                         | 上一題                                             | 下一题              | 最后一题         | 重做                | 小题板                                                                                                    | 待查                  | 交卷 |
| 浦打开(P.10.4000)<br>1. 特局開設文字(P.<br>2. 特石之後年一段次)<br>発、行力文字(P. 10.4000)<br>2. 特元文第二段(<br>論作完成后以原文件) | 王氏之) 〒6970-02件 - 40<br>11 算道用語 20 道景方三号)<br>で「ままれの話われき始めー<br>で「ままれの話われき始めー<br>20時間(I2 to trace 1 = 1 | «21. dec",完成以下操作<br>黑体,延急,倾斜,居中,<br>"都有重大统领"。")<br>计算<br>过 → 下。<br>"〕 中所有"计算 | :<br>明影:<br>32度が操体_GB2312,J<br>机 "普級力"CONFUTER* | 并设置首字下闭2行,林<br>· | 品文第二段("图特网(I | nternet) ·····商建五 | 25         (C)           26         (A)           27         (D)           28         (A)           29         (D)           30         (C)           31         (D)           32         (A)           33         (D)           34         (C)           35         (D)           36         (C)           37         (D)           38         (C)           39         (D)           90         (A)           90         (A)           91         (C)           92         (A)           93         (D)           94         (A)           95         (D)           96         (A)           97         (A)           98         (A)           99         (A)           90         (A)           91         (A)           92         (A)           93         (A)           94         (A)           95         (A)           96         (A)           97         (A) | -<br>-<br>-<br>:1題) |    |
|                                                                                                  | HTH                                                                                                  | 「考生文件夹:[D:\exam\]<br>打开[Word]应用程序                                            | 王巍立]                                            |                  |              |                   | 当前<br>已做                                                                                                    | 未做                  |    |

图 27 操作题一考试答题主界面

操作题答题界面比理论题答题界面多了"重做"和"小题板"两个图标,"重 做"功能用于重新初始化操作题文档,使其恢复到初始状态,误删除了操作题的 文档,也可以使用此功能重新初始化,但要注意:"重做"后,原来所做的操作 题的结果会被破坏掉,需要重新做该题目。"小题板"功能,使答题界面缩小为 如图 28 所示。

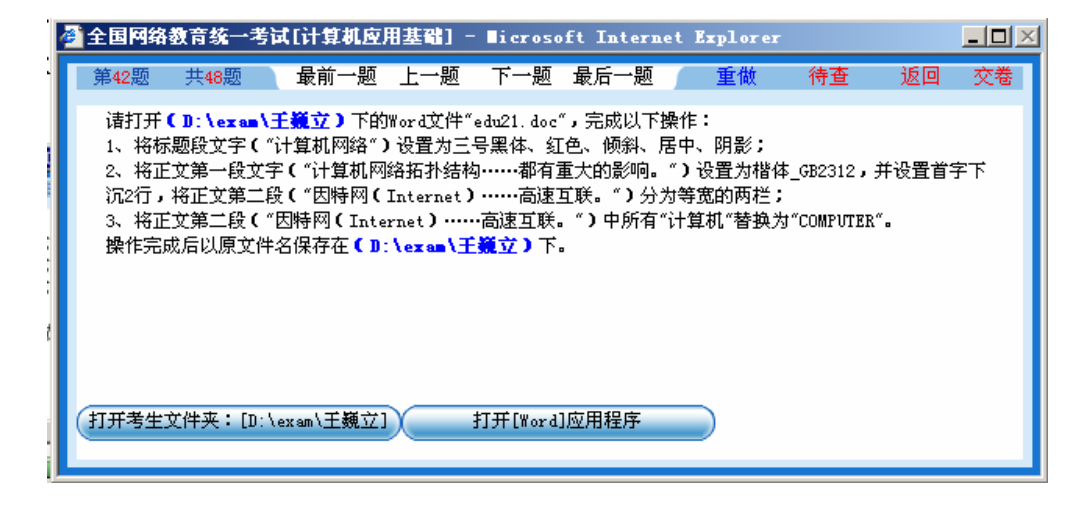

图 28 小题板

在操作题界面使用"小题版"按钮,可以帮助考生更方便的查看操作题目的

内容,方便做题,单击"返回"按钮可以返回到答题大界面。

如果当前考试为练习模式的话:则考试主界面如图 29:

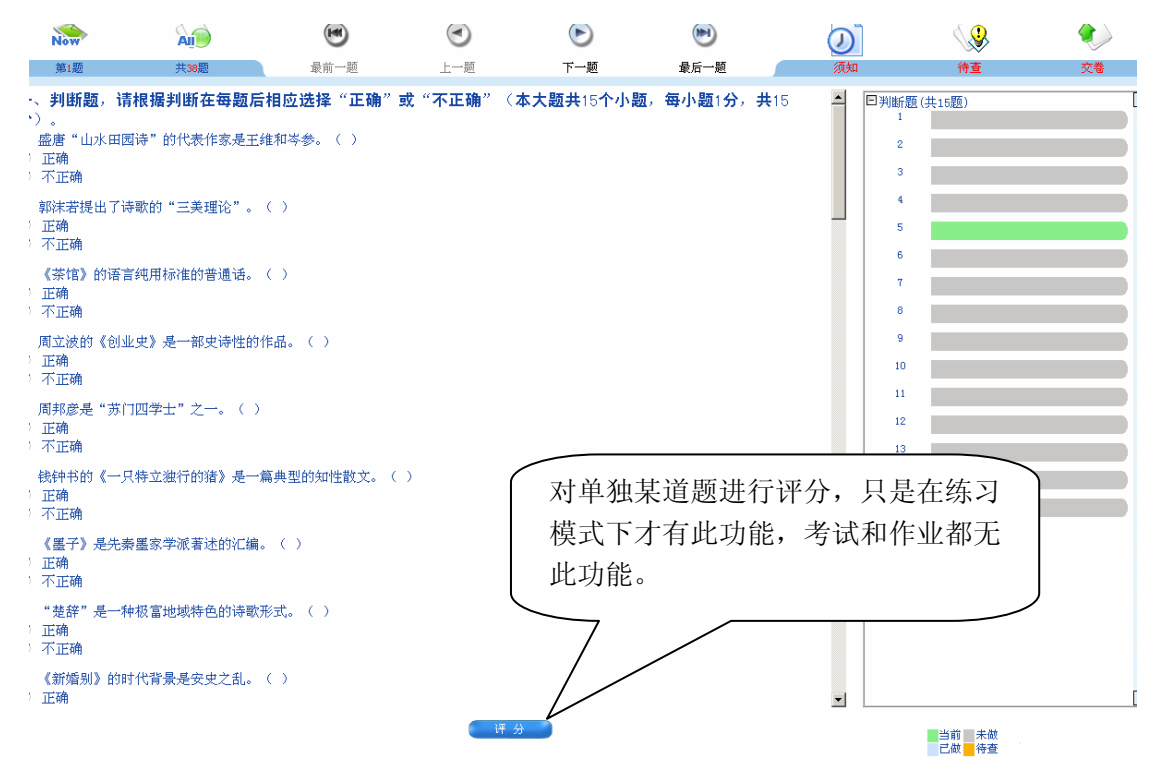

图 29 练习模式下的考试主界面

其中

1.6 交卷

整个考试系统自动倒计时,在考试剩余时间为5分钟时,系统会自动出现"您 还有五分钟的答题时间,建议您先保存已答题目"的提示条点击确定即可,出现 三次之后自动消失。同时主界面上的时间会开始闪烁,此时可继续做题,直到时 间用完。如果当前考试为不限时考试时,则不会出现这个提示。

考试时间到,系统自动交卷。考生单击"交卷"按钮,可以提前交卷。

如果你还有没有进去的题目(没有做的题目),交卷时会提示你还有几道题 没做,是否真的交卷(见图 30)。

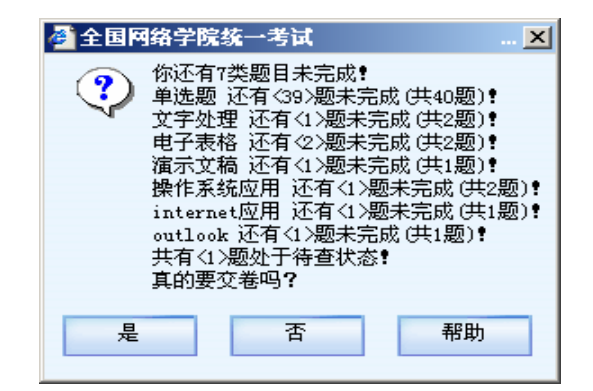

图 30 提示是否交卷

当单击"是"按钮交卷时会出现提示(见图 31):

| 🖉 全国网络学院统一考试 🛛 👘 👘         |   |    |  |  |  |  |  |  |  |  |
|----------------------------|---|----|--|--|--|--|--|--|--|--|
| 你确认要交卷?     如果确认你将不能继续本场考试 |   |    |  |  |  |  |  |  |  |  |
| 是                          | 否 | 帮助 |  |  |  |  |  |  |  |  |

如果考生选择"是"按钮,系统将会开始处理考生的考试数据,请不要进行 其他操作。这时,如果提示您关闭一些应用程序,请迅速关闭,出现处理数据界

图 31 确认是否交卷

面时(见图 32),不要再进行其他操作。

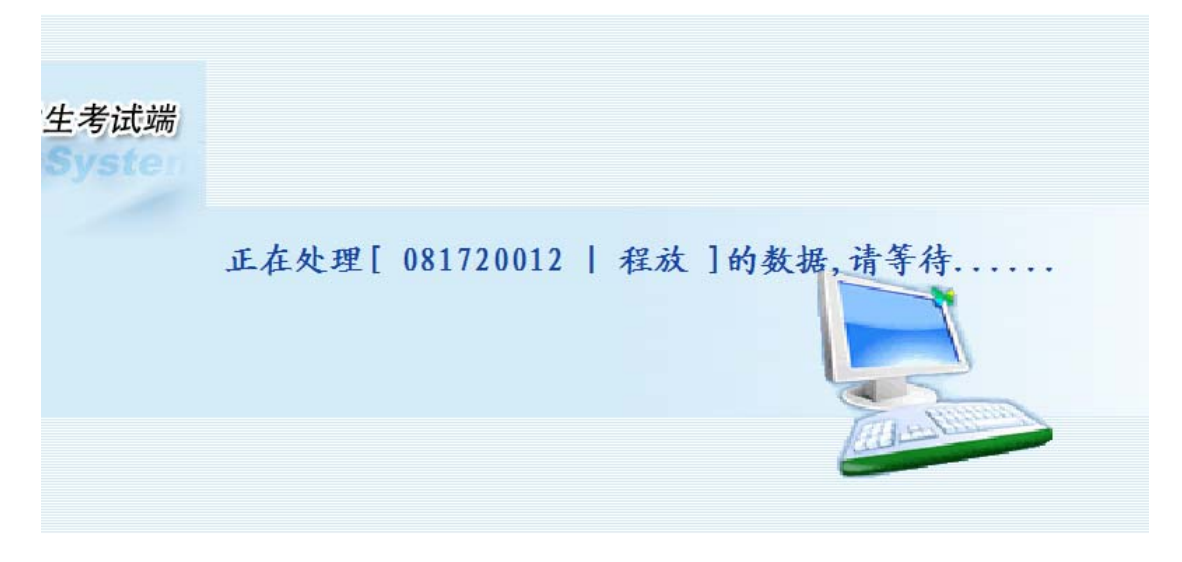

图 32 评分界面

处理数据完成后,学生考试端将考生答卷数据和考生成绩数据上传,成功后, 提示考生"考试结束,祝您考试成功!请轻声离开考场,谢谢!"。如图

### 1.7 试卷评析

说明:试卷评析只是针对练习模式来说的,作业和考试任务是不会显示出试 卷评析的;

试卷评析主要是对考生练习后的试卷分析,其中包括考生的得分情况以及标 准答案等。

#### 全国网络学院统考考试端用户手册

| 答题情 | <b>况表</b> (总分:100 ;   | <b>事分:0</b> | )  |      |                      |        |                          | 生成答案 | 评分 | 返回 | 退出 |
|-----|-----------------------|-------------|----|------|----------------------|--------|--------------------------|------|----|----|----|
| 题号  | 试题类型                  | 分值          | 得分 | 老牛答案 | 参考签宏                 | â      | 将( <mark>1</mark> )题     |      |    |    |    |
| 1   | 判断题[是非题]              | 1           | 0  | JTHM | 不正确                  | ſ      | 盛唐"山水田园诗"的代表作家是王维和岑参。( ) |      |    |    |    |
| 2   | 判断题[是非题]              | 1           | 0  |      | 不正确                  |        |                          |      |    |    |    |
| 3   | 判断题[是非题]              | 1           | 0  |      | 不正确                  |        |                          |      |    |    |    |
| 4   | 判断题[是非题]              | 1           | 0  |      | 不正确                  |        |                          |      |    |    |    |
| 5   | 判断题[是非题]              | 1           | 0  |      | 不正确                  |        |                          |      |    |    |    |
| 6   | 判断题[是非题]              | 1           | 0  |      | 不正确                  |        |                          |      |    |    |    |
| 7   | 判断题[是非题]              | 1           | 0  |      | 正确                   |        | H. 797                   |      |    |    |    |
| 8   | 判断题[是非题]              | 1           | 0  |      | 正确                   | 12     | 查坝:                      |      |    |    |    |
| 9   | 判断题[是非题]              | 1           | 0  |      | 正确                   |        |                          |      |    |    |    |
| 10  | 判斷题[是非题]              | 1           | 0  |      | 不正确                  |        |                          |      |    |    |    |
| 11  | 判斷题[是非题]              | 1           | 0  |      | 正确                   |        |                          |      |    |    |    |
| 12  | 判斷题[是非题]              | 1           | 0  |      | 不正确                  |        |                          |      |    |    |    |
| 13  | 判断题[是非题]              | 1           | 0  |      | 不正确                  |        |                          |      |    |    |    |
| 14  | 判斷题[是非题]              | 1           | 0  |      | 不正确                  |        |                          |      |    |    |    |
| 15  | 判斷题[是非题]              | 1           | 0  |      | 正确                   |        |                          |      |    |    |    |
| 16  | 选择题[单选题]              | 1           | 0  |      | c                    |        |                          |      |    |    |    |
| 17  | 选择题[单选题]              | 1           | 0  |      | C                    |        |                          |      |    |    |    |
| 18  | 选择题[单选题]              | 1           | 0  |      | c                    |        |                          |      |    |    |    |
| 19  | 选择题[单选题]              | 1           | 0  |      | A                    |        |                          |      |    |    |    |
| 20  | 选择题[单选题]              | 1           | 0  |      | A                    |        |                          |      |    |    |    |
| 21  | 选择题[单选题]              | 1           | 0  |      | В                    |        |                          |      |    |    |    |
| 22  | 选择题[单选题]              | 1           | 0  |      | D                    |        |                          |      |    |    |    |
| 23  | 选择题[单选题]              | 1           | 0  |      | В                    |        |                          |      |    |    |    |
| 24  | 选择题[单选题]              | 1           | 0  |      | A                    | L      |                          |      |    |    |    |
| 25  | 选择题[单选题]              | 1           | 0  |      | D                    | î<br>F | ¥භ :                     |      |    |    |    |
| 26  | 选择题[单选题]              | 1           | 0  |      | D                    | 3      |                          |      |    |    |    |
| 27  | 选择题[单选题]              | 1           | 0  |      | В                    |        |                          |      |    |    |    |
| 28  | 达择题[单选题]              | 1           | 0  |      |                      |        |                          |      |    |    |    |
| 29  | 远洋题[毕选题]              | 1           | 0  |      | 0                    |        |                          |      |    |    |    |
| 30  | 応律題[単応题]              | 1           | 0  |      | 8                    |        |                          |      |    |    |    |
| 31  | 百义周读[单选题]             | 2           | 0  |      | D                    |        |                          |      |    |    |    |
| 22  | 口×内医(半匹型)<br>士立间法(单件) | 2           | 0  |      | A                    |        |                          |      |    |    |    |
| 3/  | 古文阅读[单匹翅]             | 2           | 0  |      | A                    |        |                          |      |    |    |    |
| 35  | 古文阅读[半边题]             | 2           | 0  |      | Δ                    |        |                          |      |    |    |    |
| 36  | 回答题(论述题)              | 10          | 0  |      | 《雷雨》采用同湖式写法 格30年的杰↓▼ |        |                          |      |    |    |    |
| •   |                       | 10          | 0  |      |                      |        |                          |      |    |    |    |

图 33 试卷评析界面

【生成答案】是指生成本次练习考试试卷的标准答案。

注意: 生成答案后需要点击图 33 右上角【返回】按钮才能查看到生成的标准答

案!

【评分】按钮是重新进行评分;

【退出】按钮直接退出考试系统。